# Inhoudsopgave

| Algemene inleiding                        | 2 |
|-------------------------------------------|---|
| Werken met vensters                       | 2 |
| Handmatig aanpassen van de venstergrootte | 2 |
| Vergroten / verkleinen van vensters       | 2 |
| Werken met meerdere vensters tegelijk     | 3 |
| Werken met balken                         | 3 |
| Sneltoetsen                               | 4 |
| Sheltoetsen                               | 4 |

## Algemene inleiding

Allereerst zullen we de algemene zaken van windows en ORBAK2 in het bijzonder bespreken. ORBAK2 is een volledige windows 32-bit applicatie. De gegevens worden opgeslagen en verwerkt door de krachtige ORBASE database.

## Werken met vensters

#### Handmatig aanpassen van de venstergrootte

U kunt de grootte van een venster handmatig aanpassen zodat de juiste hoeveelheid informatie op het scherm getoond wordt en er bijvoorbeeld voldoende ruimte overblijft voor een tweede venster. De positie van de velden verandert overigens niet.

- 1 Plaats de muiscursor precies op de rand of in een hoek van het venster zodat de pijlvorm van de cursor verandert in twee tegenovergestelde pijlen.
- 2 Klik op de linker muisknop en houdt deze ingedrukt.
- 3 Sleep de muis naar het midden van het venster om het venster te verkleinen, of sleep de muis naar de rand van het beeldscherm om het venster te vergroten.
- 4 Laat de muisknop los als het venster de gewenste grootte heeft.

#### Vergroten / verkleinen van vensters

leder venster heeft rechtsboven in de balk enkele knoppen met symbolen staan.

📰 Opdrachten... 🗗 🗖 🗙

Dit kunnen de knoppen zijn, 💶 🛛 of de knoppen 💵 .

De knop 👿 is er altijd bij: u kunt een venster dus altijd direct sluiten.

De andere knoppen hebben de volgende functies:

- verkleint het venster tot mini-formaat. Het enige wat dan zichtbaar blijft, is een knop met de naam van het venster en de knoppen om de grootte van het venster in te stellen:
- vergroot het venster tot beeldschermvullend formaat. Het venster beslaat dan het gehele gebied tussen de knoppenbalk bovenin het beeldscherm en de taakbalk onderin het beeldscherm.
- verkleint of vergroot het venster tot de laatst handmatige ingestelde grootte, waardoor meerdere vensters over elkaar gelegd kunnen worden.
- afsluiten. Het venster wordt afgesloten.

Werken met meerdere vensters tegelijk

U kunt met meerdere vensters tegelijk werken. U doet dit door een venster te openen en vervolgens een nieuw venster te openen zonder het eerste venster te sluiten. Het nieuwe venster komt dan gedeeltelijk over het eerste venster heen te liggen, waarbij het handig is als de vensters het "middelformaat"hebben.

Door met de muis te klikken op een van de geopende vensters 'activeert' u dit venster; dit venster komt dan bovenop te liggen, waarna u in dit venster kunt gaan werken.

> Een geactiveerd venster herkent u aan de gekleurde 'vensterbalk'

U kunt een venster verschuiven door met de muis op de vensterbalk te klikken, de linker muisknop ingedrukt te houden en de muis over het venster te verslepen. Laat de muisknop los als het venster op de gewenste plaats op het scherm staat.

Bij batchbewerkingen daarentegen is het handig om eerst alle openstaande vensters te sluiten zodat alleen het venster openstaat wat de bewerking uitvoert. Bij een batchbewerking kunt u onder andere denken aan het aanmaken van facturen.

#### Werken met balken

Drbak2 <u>Titelbalk</u>

Aan de bovenkant van een venster staat de titelbalk. In de titelbalk staat de naam van het programma en de naam van het document.

Bestand Bewerken Onderhoud Taken Extra Record Venster Help Menubalk

Onder de titelbalk staat de menubalk. De menubalk gebruiken we om het programma bewerkingen te laten uitvoeren. Als we met de muis op één van de woorden klikken, verschijnt het bijbehorende menu. Net als in het menu Start betekent een zwart driehoekje bij een menuoptie dat er een submenu onder zit. Is een menu optie grijs, dan kan deze optie in deze situatie niet worden gekozen.

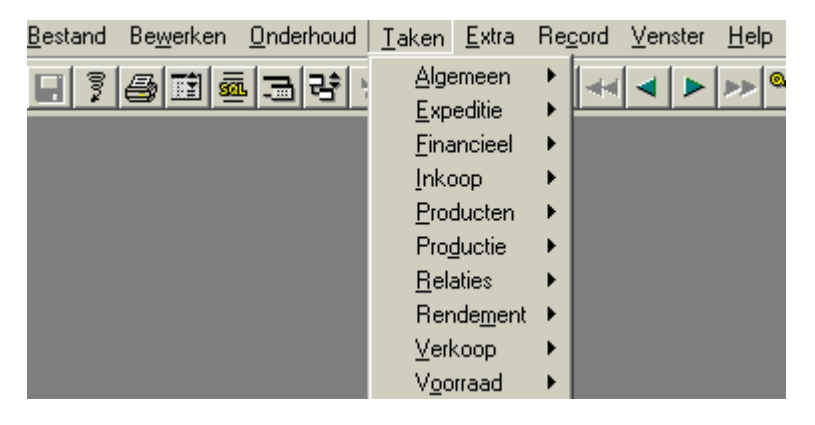

> Door de linker Alt-toets samen met de onderstreepte letter van het menu in te drukken, openen we het menu zonder de muis te gebruiken. Daarna kiezen we verder met de onderstreepte letter of met de pijltjestoets en de Enter-toets.

Bijvoorbeeld de menukeuze <u>T</u>aken, <u>V</u>erkoop. We drukken de toetsencombinatie Alt+t in en daarna op de toets v. Het is ook mogelijk het menu te openen met de toetsencombinatie Alt+t en daarna met de pijltjestoetsen naar de optie <u>V</u>erkoop te lopen en met de rechter pijltjes toets naar het submenu te gaan daar een keuze selecteren en dan op de Enter-toets drukken.

#### <u>Werkbalk</u>

|  | 3 📑 | B 3 | 량 | ۶P | <del>9</del> - | $\checkmark_{\!\!\!\!\!\!\!\!\!\!\!\!\!\!\!\!\!\!\!\!\!\!\!\!\!\!\!\!\!\!\!\!\!\!\!\!$ | żΞ. | 35 | <b>≣</b> ×. | M | 4 | ◄ | ► |  | ► | ®Ę | ۵/ | ۵. | - 93 | ۹., | ₽‡ | <b>?</b> |  |
|--|-----|-----|---|----|----------------|----------------------------------------------------------------------------------------|-----|----|-------------|---|---|---|---|--|---|----|----|----|------|-----|----|----------|--|
|--|-----|-----|---|----|----------------|----------------------------------------------------------------------------------------|-----|----|-------------|---|---|---|---|--|---|----|----|----|------|-----|----|----------|--|

Op een werkbalk staan knoppen waarmee we bepaalde opdrachten kunnen uitvoeren, zoals de knop Printen. Een klik op de knop Printen is weer net een fractie sneller dan de menukeuze <u>B</u>estand, Af<u>d</u>rukken.

In de regel geldt dat we bij het aanwijzen de naam van de knop in een kader te zien krijgen. Pas als we op de knop klikken, gebeurt er daadwerkelijk iets.

Verder dient u ook rekening te houden dat niet alle knoppen ten alle tijden gebruikt kunnen worden. Het hangt ervan af met welk record u bezig bent en in welk veld u staat. Een knop kan daardoor niet in de werkbalk aanwezig zijn, of wel maar dan grijs ten teken dat u die knop op dat moment niet kunt gebruiken.

### Sneltoetsen

Binnen Windows en binnen Orbak2 maken we vaak gebruik van sneltoetsen, dit zijn toetsen combinaties om te zorgen dat programma's snel geopend, afgesloten, gekopiëerd, geplakt of geknipt kunnen worden.

Hieronder volgt een schema met de bewerkingen zoals ze voorkomen in de menubalk in de werkbalk en de daar bijhorende sneltoets en de omschrijving.

De twee onderwerpen die in de menubalk staan, <u>O</u>nderhoud en <u>T</u>aken worden nog nader uitgelegd omdat dit specifieke Orbak2 programma's zijn. De hieronder beschreven bewerkingen zijn algemene beschrijvingen.

|            | Bestand          | Bewerken            | Beel  | d Fav | voriete        | n Ond | erhou | dТ | aken           | Dev           | elopr        | nent        | Re            | cord         | Ver   | nster | He    | lp          |       |            |           |        |
|------------|------------------|---------------------|-------|-------|----------------|-------|-------|----|----------------|---------------|--------------|-------------|---------------|--------------|-------|-------|-------|-------------|-------|------------|-----------|--------|
|            | Vastle<br>Terugi | ggen<br>draaien     | Ctrl- | +S    | <del>9</del> - | ¥ ‡   | 19    | ļκ | M              | 44            | 4            | ►           | ••            | ►            | ₽Ë    | 2     |       | <b>9</b> ;{ | °×    | <b>2</b> ‡ | <b>\?</b> |        |
|            | Afdruł<br>Pagina | ken<br>a instelling | Ctrl- | +Ρ    |                |       |       |    |                |               |              |             |               |              |       |       |       |             |       |            |           |        |
|            | Verzer           | nd                  |       |       |                |       |       |    |                |               |              |             |               |              |       |       |       |             |       |            |           |        |
|            | Afsluit          | en                  | Alt+  | F4    |                |       |       |    |                |               |              |             |               |              |       |       |       |             |       |            |           |        |
| Μ          | enubalk          |                     |       | Werl  | kbalk          | Snel  | toets | 5  | Oms            | chri          | jvin         | g           |               |              |       |       |       |             |       |            |           |        |
| B          | estand           |                     |       |       |                |       |       |    |                |               |              |             |               |              |       |       |       |             |       |            |           |        |
| <u>V</u> a | stleggen         |                     |       |       |                | Ctrl+ | S     |    | Alle<br>datal  | open<br>base  | staa         | inde        | trar          | isac         | ties  | word  | len v | vaste       | geleg | gd ir      | ı de      |        |
| <u>T</u> e | rugdraai         | en                  |       |       | ()ov           |       |       |    | Alle           | open          | staa         | inde        | trar          | isac         | ties  | word  | len t | terug       | gged  | raai       | d.        |        |
| Tr         | ansactie         |                     |       |       |                |       |       |    | Oper           | nt he         | t tra        | nsa         | ctie          | sche         | erm.  |       |       |             |       |            |           |        |
| Af         | <u>d</u> rukken  |                     |       |       | 5              | Ctrl+ | Ρ     |    | Hierr<br>afdru | nee<br>Ikker  | kun<br>ר סף  | t u<br>de   | de ;<br>print | gege<br>ter. | even  | s vai | n he  | t ge        | sele  | ctee       | rde ve    | enster |
| Pa         | igina inst       | telling             |       |       |                |       |       |    | Oper<br>kunt   | nt ee<br>wijz | n ve<br>igen | enst        | er w          | /aari        | n u   | de    | inste | ellin       | gen   | van        | de p      | agina  |
| Ve         | r <u>z</u> end   |                     |       |       |                |       |       |    | Hierr<br>per e | mee<br>e-mai  | kun<br>I ve  | t u<br>rzen | de ;<br>den   | gege         | even  | s vai | ו he  | t ge        | sele  | ctee       | rde ve    | enster |
| <u>A</u> f | sluiten          |                     |       |       |                | Alt+F | 4     |    | Hierr          | mee           | sluit        | : u C       | )rbal         | k2 ii        | n zij | n gel | neel  | af.         |       |            |           |        |

| Bestand          | Bewerken | Beeld   | Favorieten | Onderhoud | Taken       | Dev           | elopme         | ent f        | Record        | l Ve             | nster         | He            | þ           |            |            |        |     |
|------------------|----------|---------|------------|-----------|-------------|---------------|----------------|--------------|---------------|------------------|---------------|---------------|-------------|------------|------------|--------|-----|
| 8                | Ongedaa  | an make | en Ctrl+Z  | 18 38 2   | × 🖪         | 4             | ر 🕨            | • •          | > >           | ٩Ē               | °2            |               | 93          | ۹ <u>×</u> | <b>2</b> ‡ | N?     |     |
|                  | Knippen  |         | Ctrl+X     |           |             |               |                |              |               |                  |               |               |             |            |            |        |     |
|                  | Kopiëren | n       | Ctrl+C     |           |             |               |                |              |               |                  |               |               |             |            |            |        |     |
|                  | Plakken  |         | Ctrl+V     |           |             |               |                |              |               |                  |               |               |             |            |            |        |     |
|                  | Wissen   |         |            |           |             |               |                |              |               |                  |               |               |             |            |            |        |     |
| Menubal          | k        |         | Werkbalk   | Sneltoets | Om          | ischr         | ijving         | g            |               |                  |               |               |             |            |            |        |     |
| Be <u>w</u> erke | n        |         |            |           |             |               |                |              |               |                  |               |               |             |            |            |        |     |
| <u>O</u> ngedaar | n maken  |         | ų,         | Ctrl+Z    | Hie<br>zola | rmee<br>ang h | kunt<br>et rec | ue<br>ordı   | en w<br>nog n | ijzigi<br>iet is | ng ir<br>bew  | n ee<br>/aaro | n vel<br>1. | d o        | ngeo       | laan r | nak |
| K <u>n</u> ippen |          |         |            | Ctrl+X    | Hie         | rmee          | kunt           | u ee         | en geo        | deelte           | e var         | ı eer         | n teks      | st ki      | nipp       | en.    |     |
| <u>K</u> opiëren |          |         |            | Ctrl+C    | Hie         | rmee          | kunt           | u ee         | en geo        | deelte           | e var         | ı eer         | n teks      | st ko      | opiëı      | ren.   |     |
| <u>P</u> lakken  |          |         |            | Ctrl+V    | Hie<br>gek  | rmee<br>opiee | kun<br>erd, p  | t u<br>lakke | het<br>en in  | ged<br>een a     | eelte<br>ande | e, w<br>rvel  | atι<br>d.   | ı h        | eeft       | gekn   | ipt |
| <u>W</u> issen   |          |         |            |           | Hie         | rmee          | kunt           | u ee         | en geo        | deelte           | e var         | ı eer         | n teks      | st w       | issei      | n.     |     |

| Bestand Bewerken Be  | eld Favorieten          | Onderhoud | Taken Development Record Venster Help                                                                                                    |
|----------------------|-------------------------|-----------|----------------------------------------------------------------------------------------------------|
|                      | Werkruimte              |           | × I4 +4 + > >> >I = = = = = = = = = = = = = = = =                                                                                                    |
|                      | Werkbalk                |           |                                                                                                    |
|                      | Objecten<br>SQL Command | Alt+O     |                                                                                                    |
|                      | Transactieoverzi        | :ht       |                                                                                                    |
| Menubalk             | Werkbalk                | Sneltoets | Omschrijving                                                                                                    |
| <u>B</u> eeld        |                         |           |                                                                                                    |
| <u>W</u> erkruimte   |                         |           | Hiermee kunt u alle op dit moment geopende vensters<br>bewaren. Bij het opnieuw opstarten van Orbak2 worden deze<br>vensters dan automatisch geopend. |
| Werkbalk             |                         |           | Als u hier op klikt verdwijnt uw werkbalk uit beeld. Klikt u<br>nogmaals hierop dan komt de werkbalk weer te voorschijn.                              |
| <u>O</u> bjecten     |                         | Alt+O     | Hiermee roept u een venster met alle aanwezige tabellen var<br>Orbak2 op. Deze optie is alleen beschikbaar voor de gebruike<br>ADMIN.                 |
| <u>S</u> QL Commando |                         |           | Hiermee kunt u handmatig SQL commando's ingeven welke dan verwerkt kunnen worden.                                                                     |

| Bestand | Bewerken Beeld       | Favorieten | Onderhoud      | Taken | Develop | oment | Record                               | Venster                  | Help                     |                                                                                                |                              |
|---------|----------------------|------------|----------------|-------|---------|-------|--------------------------------------|--------------------------|--------------------------|------------------------------------------------------------------------------------------------|------------------------------|
|         | <mark>양 때 그</mark> 광 | 58.        | 4 <b>19</b> 39 | ⊊× I⊲ |         | •     | Zoeke<br>Onger<br>Vernie             | n<br>daan maker<br>:uwen | n Ctrl+U<br>F5           | Alle records<br>Definieer zoekopdracht<br>Bewerk vorige zoekopdracht<br>Zoekopdracht uitvoeren | Alt+F3<br>F2<br>Alt+F2<br>F3 |
|         |                      |            |                |       |         |       | Nieuw<br>Kopiec<br>Verwij<br>Volger  | er<br>ider               | Alt+INS<br>F7<br>Alt+DEL | Einde zoekopdracht(S)<br>Aantal records<br>Sorteren                                            | F6<br>F4<br>F10              |
|         |                      |            |                |       |         |       | Vorige<br>Vorige<br>Vorige<br>Volger | : pagina<br>nde pagina   |                          |                                                                                                |                              |
|         |                      |            |                |       |         |       | Eerste<br>Laatsl<br>Wis ve           | :e<br>eld                |                          |                                                                                                |                              |
|         |                      |            |                |       |         |       | Kopie<br>Bewa                        | er veld<br>ar record     |                          |                                                                                                |                              |
|         |                      |            |                |       |         |       | Specia                               | al                       | •                        |                                                                                                |                              |

| Menubalk                       | Werkbalk    | Sneltoets | Omschrijving                                                                                                    |
|--------------------------------|-------------|-----------|----------------------------------------------------------------------------------------------------|
| Re <u>c</u> ord                |             |           |                                                                                                    |
| Zoeken →Alle records           |             | Alt+F3    | Hiermee kunt u alle records zoeken die er zijn.                                                                                                    |
| -→Slimzoeken                   | <u>ه</u> ج  | F2        | Naast de standaard zoekfunctie "Defineer<br>Zoekopdracht ( <b>Ctrl+F2</b> )"in Orbak is er nu een<br>Slimzoek functie toegevoegd aan Orbak2. Dit zijn de<br><b>groene velden</b> in de verschillende schermen van<br>Orbak2. Indien een scherm wordt geopend zal de<br>cursor automatisch naar het eerste groene veld<br>springen. Nu kan een criteria worden opgegeven<br>waarop gezocht moet worden. Door hierna op de<br>enter toets te drukken wordt er gezocht op het<br>opgegeven criteria. Als er niets wordt gevonden<br>springt de cursor automatisch naar een nieuw record<br>en staat het scherm in de modus toevoegen.<br>De functie ondersteund jokers ('%' en '_') voor het zo<br>eken. Men moet echter wel alert zijn op het eventueel<br>onbedoeld invoeren van nieuwe records. Als een<br>scherm wordt geopend wat de snelzoek functie niet<br>ondersteund zal het scherm automatisch worden<br>geopend in de definieer zoekopdracht modus. |
| →Definieer<br>zoekopdracht     | 92          | Ctrl+F2   | Hiermee kunt u zorgen dat een venster in de zoekmodus<br>wordt gezet. U kunt de wildcard % gebruiken in een<br>zoekopdracht. Met bv. WIT% zoekt u op alle woorden die<br>beginnen met het woord WIT. En met %BROOD op alle<br>woorden die eindigen op het woord BROOD.                                                                                                    |
| →Bewerk vorige<br>zoekopdracht | •           | Alt+F2    | Hiermee kunt u de vorige zoekopdracht opnieuw bewerken.                                                                                                    |
| →Zoekopdracht<br>uitvoeren     | <b>9</b> .4 | F3        | Met deze functie kunt u de zoekopdracht uitvoeren.                                                                                                    |
| →Einde<br>zoekopdracht         |             | F6        | Hiermee kunt u de zoekmodus stop zetten.                                                                                                    |

| →Aantal Records |          | F4      | Hiermee opent u een venster waarin wordt getoond hoeveel records er gevonden zijn in deze zoekopdracht.                                                                                                    |
|-----------------|----------|---------|----------------------------------------------------------------------------------------------------|
| → Sorteren      |          | F10     | Dit kunt u alleen gebruiken als u in een kolom staat. Als u<br>op F10 drukt dan wordt de kolom gesorteerd laag naar<br>hoog. Drukt u nog een keer op F10 wordt de kolom<br>gesorteerd hoog naar laag. Dit kunt u ook bewerkstelligen<br>door op de naam van het kolom te klikken met u muis.<br>Deze sorteermethode is alleen mogelijk in een spreadsheet<br>venster. |
| Ongedaan maken  |          | Ctrl+U  | Hiermee kunt u een wijziging in een veld ongedaan maken.                                                                                                    |
| Vernieuwen      |          | F5      | Hiermee kunt u een record vernieuwen.                                                                                                    |
| Nieuw           | 11<br>11 | Alt+INS | Hiermee kunt u een nieuw record toevoegen.                                                                                                    |
| Kopieer         | <br>     | F7      | Hiermee kunt een volledig record kopiëren.                                                                                                    |
| Verwijder       | L.       | Ctrl+D  | Hiermee kunt u een record verwijderen.                                                                                                    |
| Volgend         |          |         | Hiermee kunt naar het volgende record gaan, dat kunt u<br>ook doen met de pijltjestoets naar beneden.                                                                                                    |
| Vorig           | ▼        |         | Hiermee kunt u naar het vorige record gaan, dit kunt u ook<br>doen met de pijltjes toets omhoog.                                                                                                    |
| Vorige pagina   | ¥        |         | Hiermee kunt u een pagina terug gaan, d.w.z. dat als u in<br>een spreadsheet venster staat en het venster is 20 regels<br>groot u elke keer 20 regels terug kunt.                                                                                                    |
| Volgende pagina | <b>A</b> |         | Toont de volgende pagina met alle records.                                                                                                    |
| Wis veld        |          |         | Hiermee kunt u een veld wissen.                                                                                                    |
| Kopieër veld    |          |         | Kopieert de inhoud van het huidige veld van het vorige record.                                                                                                    |
| Bewaar record   |          |         | Bewaart veranderingen zonder deze in de database op te slaan.                                                                                                    |

| Record Venster H                             | Help          |                                       |                          |                             |                                                                   |
|----------------------------------------------|---------------|---------------------------------------|--------------------------|-----------------------------|-------------------------------------------------------------------|
| Zoeken                                       | •             | t N?                                  |                          |                             |                                                                   |
| Ongedaan maken<br>Vernieuwen                 | Ctrl+U<br>F5  |                                       |                          |                             |                                                                   |
| Nieuw                                        | Alt+INS       |                                       |                          |                             |                                                                   |
| Kopieer<br>Verwijder                         | F7<br>Alt+DEL |                                       |                          |                             |                                                                   |
| Volgend<br>Vorig<br>Vorige pagina            |               |                                       |                          |                             |                                                                   |
| Volgende pagina<br>Volgende pagina<br>Eerste |               |                                       |                          |                             |                                                                   |
| Laatste<br>Wis veld                          |               |                                       |                          |                             |                                                                   |
| Kopieer veld<br>Bewaar record                |               |                                       |                          |                             |                                                                   |
| Speciaal                                     | •             | Details<br>Record sel                 | lecteren                 |                             |                                                                   |
|                                              |               | Zoekscher<br>Gerelateer<br>Gerelateer | m<br>′d<br>′de vensters. | F12                         |                                                                   |
|                                              |               | Subtype v<br>Wis venste               | ensters<br>er            | Alt+E5                      |                                                                   |
|                                              |               | Sluiten                               |                          | Ctrl+F4                     |                                                                   |
| Speciaal → Details                           |               | 3                                     |                          | Alle velden<br>venster.     | van het record worden getoond in een a                            |
| ➔ Kopiee                                     | r data        |                                       |                          | Kopieert da<br>van Window   | ta van het huidige venster naar het klemb<br>s.                   |
| → Info Wi                                    | indow         | -                                     | F12                      | In een sprea<br>kiezen voor | adsheetvenster kunt u met de rechtermuisk<br>de functie opzoeken. |
| → Gerelat                                    | eerd          |                                       |                          | Toont de ge<br>een menu.    | erelateerde vensters van het huidige venster                      |
| →Gerelate<br>vensters                        | eerde         | 량                                     | F9                       | Toont de ge<br>een venster. | erelateerde vensters van het huidige venster                      |
| → Subtyp                                     | e vensters    |                                       |                          | Toont de su                 | btypen van het huidige venster in een venste                      |
| → Wis ver                                    | nster         |                                       | Alt+F5                   | Wist de inho                | oud van het huidige venster.                                      |
| → Afsluite                                   | en            |                                       | Ctrl+F4                  | Sluit het hu                | idige venster.                                                    |

| Bestand           | Bewerken | Beeld | Favori | eten | Onder | houd | I Ta | aken                        | Dev  | /elopi | ment | Re    | cord  | Venster                  | Help                   |       |             |  |
|-------------------|----------|-------|--------|------|-------|------|------|-----------------------------|------|--------|------|-------|-------|--------------------------|------------------------|-------|-------------|--|
| 87                | <b>1</b> | 크 량   | 99     | ≵ √- | ţĘ    | 38   | [∍×  | M                           |      | 4      | •    | ••    | ►     | Naast<br>Traps<br>Volger | elkaar<br>gewijs<br>nd | × 2   | ‡ <b>∖?</b> |  |
|                   |          |       |        |      |       |      |      |                             |      |        |      |       |       | 🗸 1 Rela                 | ities 1                |       |             |  |
| Menubal           | k        |       | Werk   | balk | Sne   | Itoe | ts   | Om                          | isch | rijvi  | ng   |       |       |                          |                        |       |             |  |
| <u>V</u> enster   |          |       |        |      |       |      |      |                             |      |        |      |       |       |                          |                        |       |             |  |
| <u>N</u> aast elk | aar      |       |        |      |       |      |      | Тос                         | nt a | lle o  | pens | staar | nde v | ensters                  | naast el               | kaar. |             |  |
| <u>T</u> rapsgew  | ijs      |       |        |      |       |      |      | Тос                         | nt a | lle o  | pens | staar | nde v | ensters                  | trapsgev               | wijs. |             |  |
| <u>V</u> olgend   |          |       |        |      |       |      |      | Toont het volgende venster. |      |        |      |       |       |                          |                        |       |             |  |

| Bestand Bewerken Beeld | Favorieten | Onderhoud Tak | ken Development Record Venster Help                                 |
|------------------------|------------|---------------|---------------------------------------------------------------------|
| 🔒 🎙 😰 🖬 크 량            | 5 % 4      | te se ex      | I⊲ ⊲ ► ► ► ► ♥ <sup>©</sup> £ <sup>©</sup> 2 <sup>Meldingen</sup> ? |
|                        |            |               | Wat is dit?<br>Info                                                 |
| Menubalk               | Werkbalk   | Sneltoetsen   | Omschrijving                                                        |
| <u>H</u> elp           |            |               |                                                                     |
| <u>M</u> eldingen      |            |               | Toont alle berichten/foutmeldingen van deze sessie.                 |
| <u>W</u> at is dit?    | ▶?         |               | Toont de help functie van het veld waar u met u cursor staat.       |
| <u>I</u> nfo           |            |               | Toont de versie informatie van Orbak2.                              |

In het numerieke gedeelte van uw toetsenbord (daar waar alle cijfers netjes onder elkaar staan) zijn er twee toetsen die u kunt gebruiken voor een tab vooruit en een tab achteruit.

Het \* kunt u gebruiken voor een Tab vooruit.

Het / kunt u gebruiken voor een Tab achteruit.